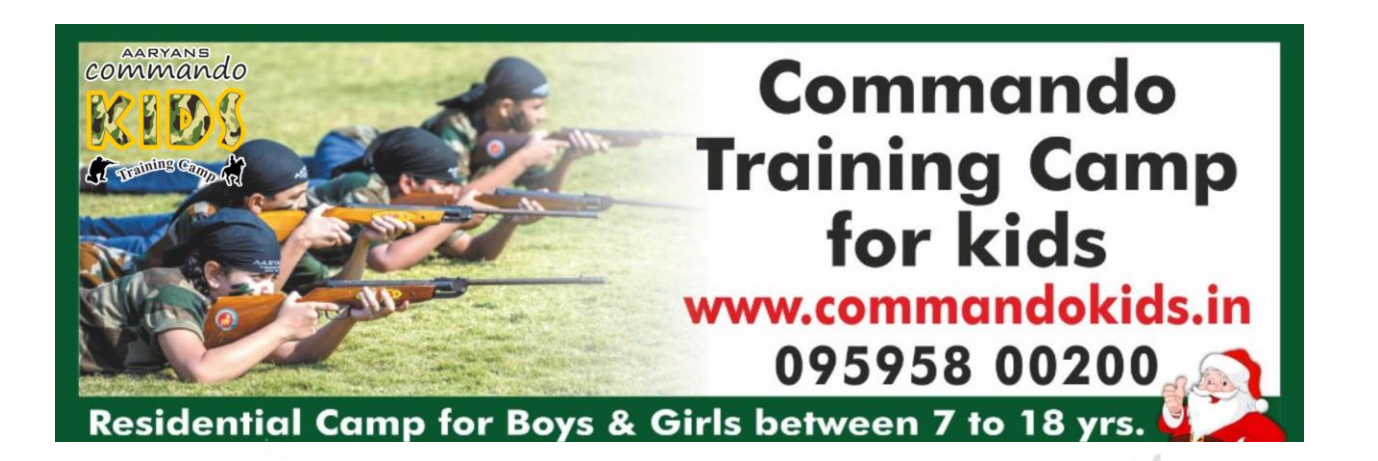

### **Guidelines for Online Registration**

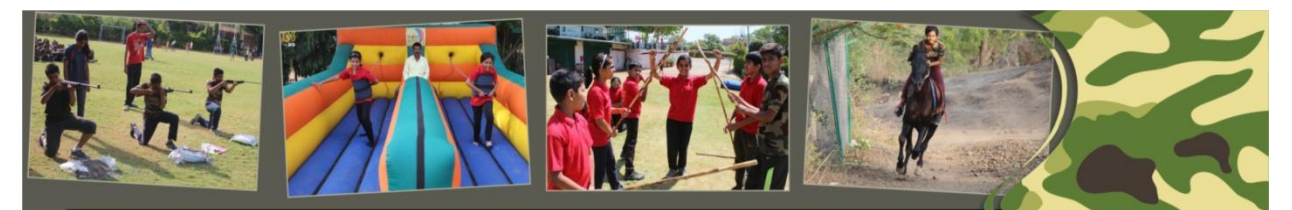

#### Commando Training Camp Schedule (2017) (Registrations are open) www.commandokids.in

| Courses                                         | Fees        | Starting Dates           |                       |                           |                              |  |
|-------------------------------------------------|-------------|--------------------------|-----------------------|---------------------------|------------------------------|--|
|                                                 |             | December<br>2017         | March 2018            | April 2018                | May 2018                     |  |
| Basic Courses -<br>4 Days ( 3 Nights & 4 Days)  | Rs. 5000/-  | 24th to 27th<br>December | 18th to 25th<br>March | 15th, 22nd,<br>29th April | 6th, 13th, 20th,<br>27th May |  |
| Regular Course 7 Days ( 6 Nights & 7<br>Days)   | Rs. 9500/-  | 24th to 30th<br>December | 18th & 25th<br>March  | 15th, 22nd,<br>29th April | 6th, 13th, 20th,<br>27th May |  |
| Advance Course 11 Days (10 Nights & 11<br>Days) | Rs. 13000/- |                          |                       | 15th & 29th<br>April      | 13th May                     |  |

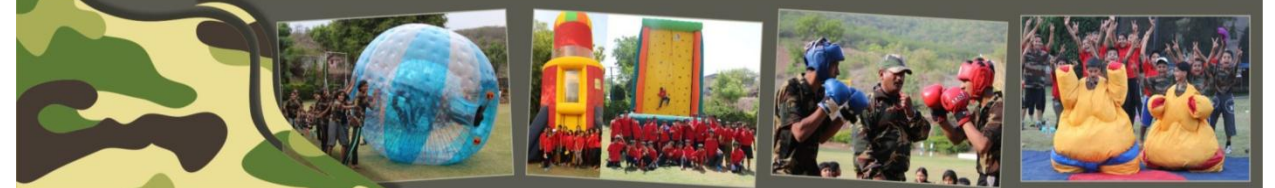

#### Enter URL as – <u>www.commandokids.in</u>

You will get all the details on website regarding camp schedule, transportation details , Photo gallery , videos and many more.

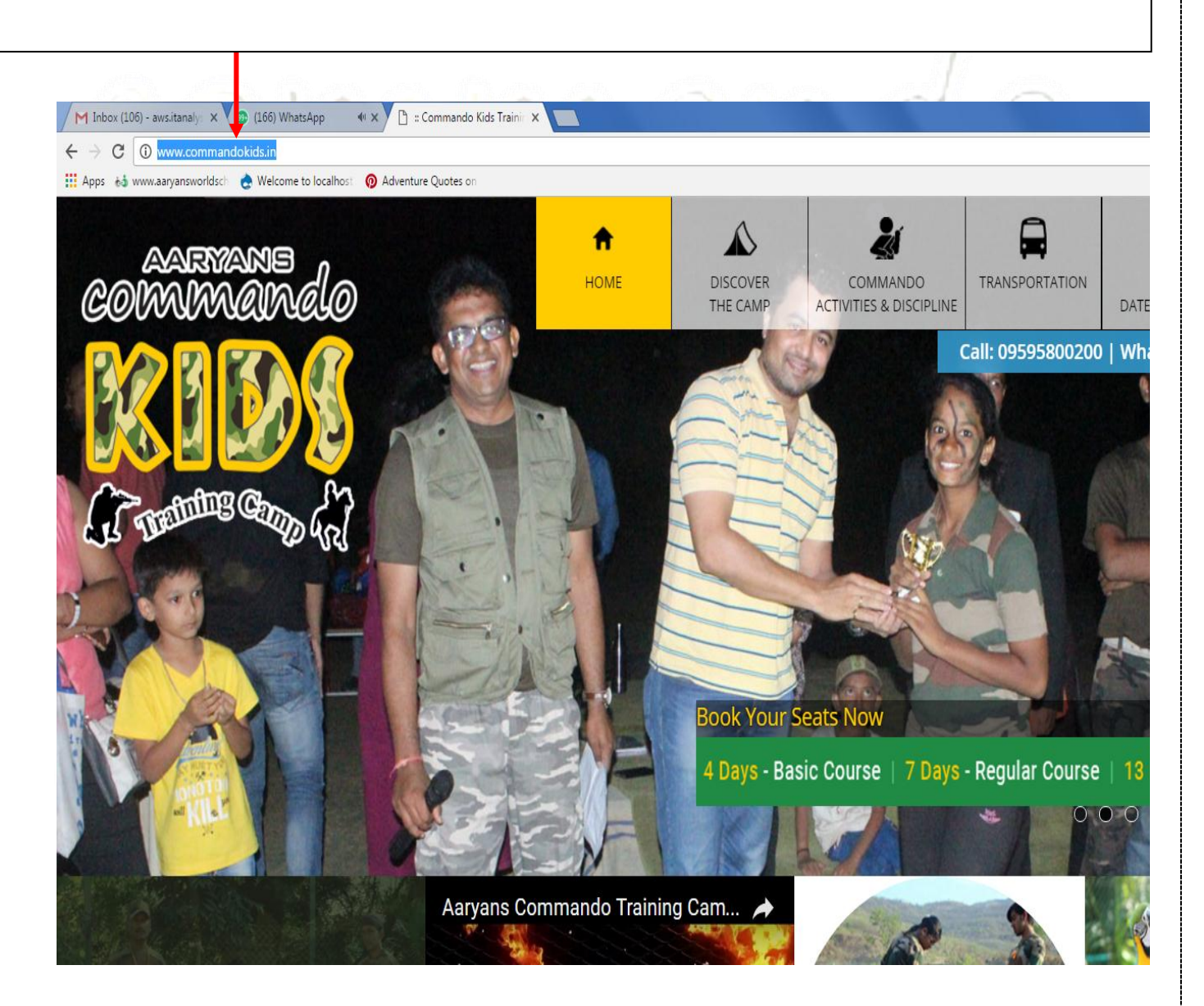

#### **Aaryans Commando Training Camp**

## For online registration and payment click on BOOK & PAY NOW

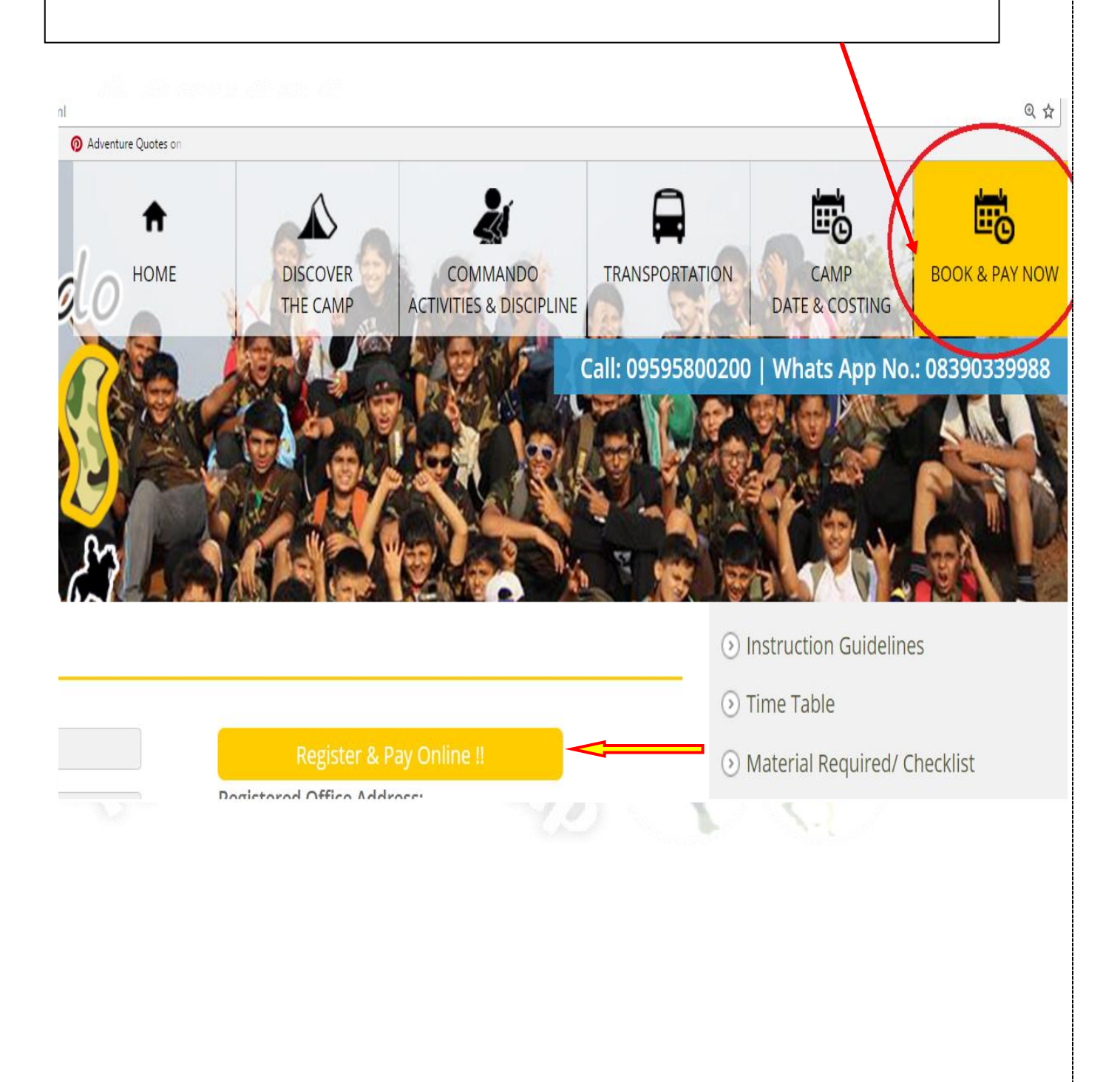

After Clicking on BOOK & PAY NOW, Login Page will appear

- Fill all the details.
- Each Field is mandatory.
- You will get your User id and password on your registered mobile number & on email\_id
- Click On SIGN IN Button

|      | and the   |                         |
|------|-----------|-------------------------|
|      | Login By: | All@Me UserID v         |
|      | User ID:  |                         |
|      | Password: |                         |
|      |           | Sign In                 |
| ESS. | Nev       | v Applicants Click Here |

## You will be directed to available courses page where you will have to click on ADMITTING NOW tab.

| (    |        |               | 12                   | 11        | V               | (a                         | ŀΛ              | d          | 0              |         |
|------|--------|---------------|----------------------|-----------|-----------------|----------------------------|-----------------|------------|----------------|---------|
| EVEN | its gf | Roups         | PROJECTS             | 5 TOPICS  | HEALTH          | ADMISSIO                   | NS JOBS         | PRODUCTS   | 0.00<br>Points | My Prof |
|      |        |               |                      |           | ļ               | Available Co               | urses           | Search All |                |         |
|      |        | Course I      | Name ↓<br>o Training | Course Ty | pe↓             | Stream V                   | ]               |            | dmitting No    |         |
|      | First  | Car<br>1 Last | mp<br>Go To Pa       | ge 1 ▼    | Record Pe       | r Page 100<br>Total Record | <br> s: 1       |            |                |         |
|      |        |               | Register             | & pay on  | line - <u>w</u> | ww.comma                   | <u>Indokids</u> | <u>.in</u> |                |         |

**Aaryans Commando Training Camp** 

eninnaind

# Select your course – from the available courses

## Select any one course and Click on PROCEED Tab.

|     |                                        |                | Available Courses |               |
|-----|----------------------------------------|----------------|-------------------|---------------|
|     |                                        |                |                   | Search All    |
|     | Course Name ↓                          | Course Type 🖡  | Stream ↓          |               |
| Ξ   | Commando Training<br>Camp              | Training Camp  | Other             | Admitting Now |
|     |                                        |                | Units Information |               |
|     | Course                                 |                |                   |               |
|     | Commando Training Ba<br>days           | asic Course 4  |                   | PROCEED       |
|     | Commando Training Re<br>7 days         | egular Course  |                   | PROCEED       |
|     | Commando Training Ad<br>Course 13 days | dvance         |                   | PROCEED       |
| Fin | st 1 Last Go To Pa                     | age 1 🔻 Record | Per Page 100      |               |
| 3   | JUCILL                                 |                | CUDO              | S and         |
|     |                                        |                |                   |               |
|     |                                        |                |                   |               |
|     |                                        |                |                   |               |
|     |                                        |                |                   |               |
|     |                                        |                |                   |               |

## After Proceeding you can see available camp batch dates from that you have to select convenient batch option for you.

## After selecting the batch click on Apply & sign up tab.

**Online Leads** 

|             | 1           | My Details |           |         |  |
|-------------|-------------|------------|-----------|---------|--|
| First Name* | KomalBB     | ]          | Last Name | KomalBB |  |
| Mobile*     | 8329963631  |            |           |         |  |
| Gender*     | Male Female |            |           |         |  |

Search All

#### Available Courses\*

|                        |                          |                          | Dearch All      |
|------------------------|--------------------------|--------------------------|-----------------|
| Course                 | Course Unit/Course Class | Description              | /               |
| Commando Training Camp | Advance I 15 April 2018  | Advance I 15 April 2018  | Apply & Sign Up |
| Commando Training Camp | Advance II 29 April 2018 | Advance II 29 April 2018 | Apply & Sign Up |
| Commando Training Camp | Advance III 13 May 2018  | Advance III 13 May 2018  | Apply & Sign Up |
|                        | First 1 Last Go To       | Page 1 🔻 Record Per Page |                 |

#### You will be directed to Enrollment Form .

#### All fields are mandatory.

### Transportation – Be very careful while filling Transportation Details

\* MARKED FIELDS ARE MANDATORY COMMANDO - MILITARY TRAINING CAMP CADET'S ENROLLMENT FORM

|                | C0              | urse Detail                |                |
|----------------|-----------------|----------------------------|----------------|
| Course Offered | Commando Tra    | ining Advance Course 13 da |                |
| Batch No :     | Advance I 15 Ap | ril 2018                   | Parat -        |
| Reg No :       | 0013            |                            | A REAL         |
| Date fromto    | 15/04/2018      | To 25/04/2018              | Upload Photo * |

-PERSONAL INFORMATION

| Student's Name *            | KOMALBB                           | MIDDLE NAME          | KOMALBB   | MOTHER NAME   |
|-----------------------------|-----------------------------------|----------------------|-----------|---------------|
| Student 5 Nume              | (First Name)                      | (Middle Name)        | (SurName) | (Mother Name) |
| Date Of Birth *             | 05 V 08 V 20<br>(Day) (Month) (Ye | 005 <b>v</b><br>:ar) |           |               |
| Date Of Birth in Words<br>* | FIFTH AUGUST TW                   | O THOUSAND FIVE      |           |               |
| Place Of Birth              | PLACE OF BIRTH                    |                      |           |               |
| Blood Group:                | Select                            | T                    |           |               |
| Gender*                     | © Male ∶® Female                  |                      |           |               |
| Nationality                 | INDIAN                            | •                    |           |               |
|                             | PUNE                              |                      |           |               |
| Address *                   |                                   |                      |           |               |
|                             | 4                                 | ▶ //                 |           |               |
| PIN *                       | 411041                            |                      |           |               |
| Mobile No *                 | 8329963631                        |                      |           |               |

## In Transportation Details – If you required Transportation click on Yes

After that all the transportation details will get appear

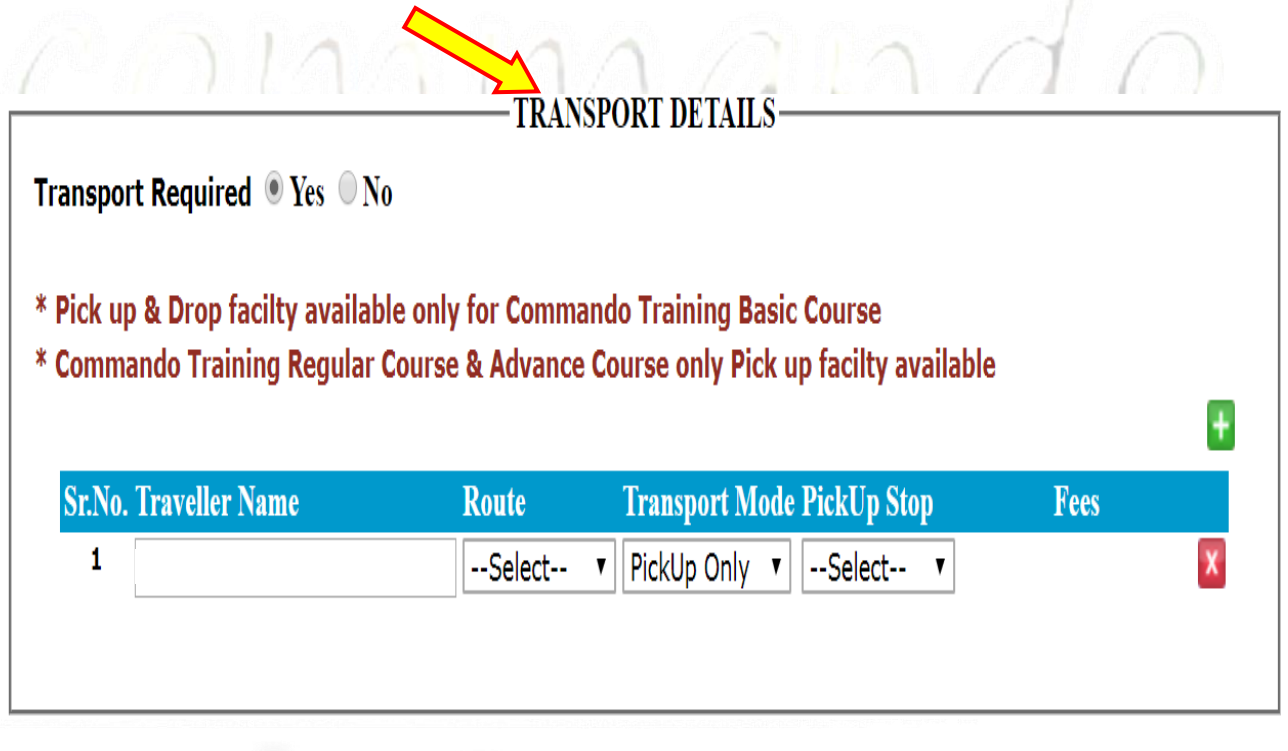

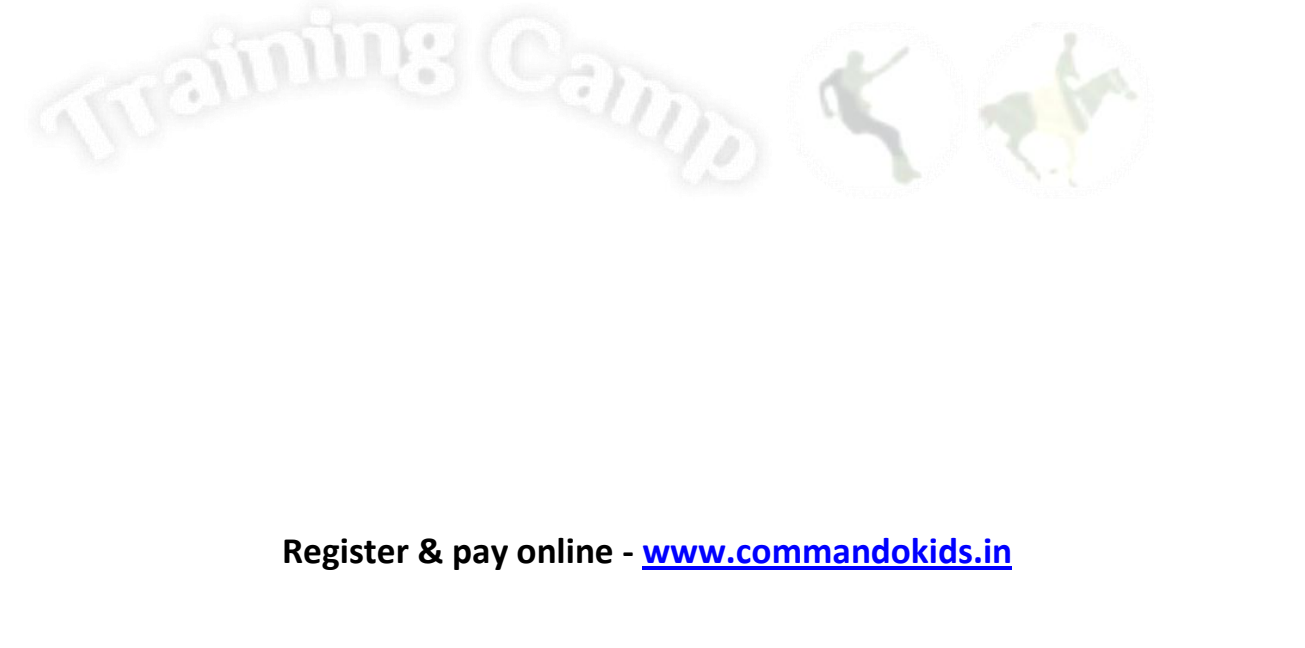

#### **Aaryans Commando Training Camp**

#### Select Your Stop from the mentioned Stop list. Transport Required Yes No \* Pick up & Drop facilty available only for Commando Training Basic Course \* Commando Training Regular Course & Advance Course only Pick up facilty available Sr.No. Traveller Name e PickUp Stop Fees Route Transport 1 elect-- 🔻 Mumbai 201 V PickUp Only -Select-Sion-Circle Bandra -Court PARENTS / GUARDIAN DECLARA Vakola Bridge - Santacruz I know that... Ville Parle-Kingfisher Airlines Andheri - Natraj Mall \* My child is suffering from Jogeshwari-Thakare Goregoan-Exhibition Center \* Money Once taken non refundable & nontransferable Malad -Titan showroom \* My child is mentally & physically fit. If any problem persists it my respo Kandivali-Thakur complex \* If my child misbehaves, authority has full right to take any action Borivali - National Park \* Any accident or mishap happens it is not direct responsibility of organiz Dahisar-Check Naka very fast. Meera road signal - Kashmira flyover Ghodbandar Road - Fountain hotel \* Every child is safe, secure & insured □ I abide by the rules & regulati Cadbury Junction Teen Hath Naka Airoll Check naka Vashi-Navi Mumbai **Final Submit** Kharghar toll naka Panvel -McDonald Cellin

| mode you c                                                                                                    | an see yo                                                            | ur tran                                                                    | sporta                                                        | tion fe                                      | es.            |
|----------------------------------------------------------------------------------------------------|----------------------------------------------------------------------|----------------------------------------------------------------------------|---------------------------------------------------------------|----------------------------------------------|----------------|
| di, di menudina di                                                                                                    | TRANS                                                                | SPORT DETAILS                                                              | S                                                             |                                              |                |
| Fransport Required                                                                                                    |                                                                      |                                                                            |                                                               | • Yes 🔍 No                                   |                |
| * Pick up & Drop facilty avail<br>* Commando Training Regula                                                             | able only for Comma<br>ar Course & Advance                           | ndo Training Ba<br>Course only Picl                                        | sic Course<br>k up facilty av                                 | ailable                                      |                |
| <sup>*</sup> Pick up & Drop facilty avail<br><sup>*</sup> Commando Training Regula<br><mark>Sr.No. Traveller Name</mark> | able only for Comma<br>ar Course & Advance<br>Route                  | ndo Training Ba<br>Course only Pic<br>Transport<br>Mode                    | sic Course<br>k up facilty av<br>PickUp Stop                  | ailable<br>Drop Stop                         | Fee            |
| * Pick up & Drop facilty avail<br>* Commando Training Regula<br>Sr.No. Traveller Name<br>1                               | able only for Comma<br>ar Course & Advance<br>Route<br>Mumbai Picl V | ndo Training Ba<br>Course only Pic<br>Transport<br>Mode<br>PickUp And D V  | sic Course<br>k up facilty av<br>PickUp Stop<br>Cadbury Jur V | ailable<br>Drop Stop<br>Cadbury Jur <b>v</b> | Fee:<br>1200 . |
| * Pick up & Drop facilty avail<br>* Commando Training Regula<br>Sr.No. Traveller Name<br>1                               | able only for Comma<br>ar Course & Advance<br>Route<br>Mumbai Picl V | ndo Training Ba<br>Course only Pick<br>Transport<br>Mode<br>PickUp And D V | sic Course<br>k up facilty av<br>PickUp Stop<br>Cadbury Jur V | ailable Drop Stop Cadbury Jur                | Fee<br>1200 .  |
| * Pick up & Drop facilty avail<br>* Commando Training Regula<br>Sr.No. Traveller Name<br>1                               | able only for Comma<br>ar Course & Advance<br>Route<br>Mumbai Picl V | ndo Training Ba<br>Course only Pick<br>Transport<br>Mode<br>PickUp And D V | sic Course<br>k up facilty av<br>PickUp Stop<br>Cadbury Jur   | ailable Drop Stop Cadbury Jur                | Fee:<br>1200 . |

ŧ

## Accept the rule and regulation by checking the box and click on Final Submit tab.

|                                                                                                    | PARENTS / GU                                                                                                    | ARDIAN DETAILS :                                                                                       |                               |
|----------------------------------------------------------------------------------------------------|----------------------------------------------------------------------------------------------------|----------------------------------------------------------------------------------------------------|-------------------------------|
| Father Name :                                                                                                    |                                                                                                    | Mother Name :                                                                                          |                               |
| Father Mobile No*                                                                                                    |                                                                                                    | Mother Mobile No:                                                                                      |                               |
| Father whatsapp No                                                                                                    | Q                                                                                                    | Mother whatsapp<br>No                                                                                  | <u>S</u>                      |
| Emergency Contact<br>Person *                                                                                                    |                                                                                                    | Emergency Contact<br>No                                                                                |                               |
|                                                                                                    | TRANSP                                                                                                    | ORT DETAILS                                                                                            |                               |
| Transport Required                                                                                                    |                                                                                                    |                                                                                                    | O Yes O No                    |
|                                                                                                    | PARENTS / GUAR                                                                                                    | RDIAN DECLARATION-                                                                                     |                               |
| I know that                                                                                                    |                                                                                                    |                                                                                                    |                               |
| * My child is suffering from                                                                                                    | m                                                                                                    |                                                                                                    | Disease                       |
| <ul> <li>* Money Once taken non 1</li> <li>* My child is mentally &amp; p</li> <li>* If my child misbehaves,a</li> <li>* Any accident or mishap</li> <li>very fast.</li> <li>* Every child is safe, secur</li> </ul> | refundable & nontransferable<br>hysically fit. If any problem p<br>uthority has full right to take<br>happens it is not direct respon<br>e & insured<br>I abide by th | persists it my responsibility.<br>any action<br>wibility of organization,but<br>he rules & regulations | necesary action will be taken |
|                                                                                                    | Fina                                                                                                    | I Submit                                                                                               |                               |
| Regis                                                                                                    | ter & pay online - <u>wv</u>                                                                                                    | ww.commandokids.                                                                                       | <u>in</u>                     |

### You will be directed to Fees Details Page where you can verify total amount. Click On PROCEED PAYMENT Tab.

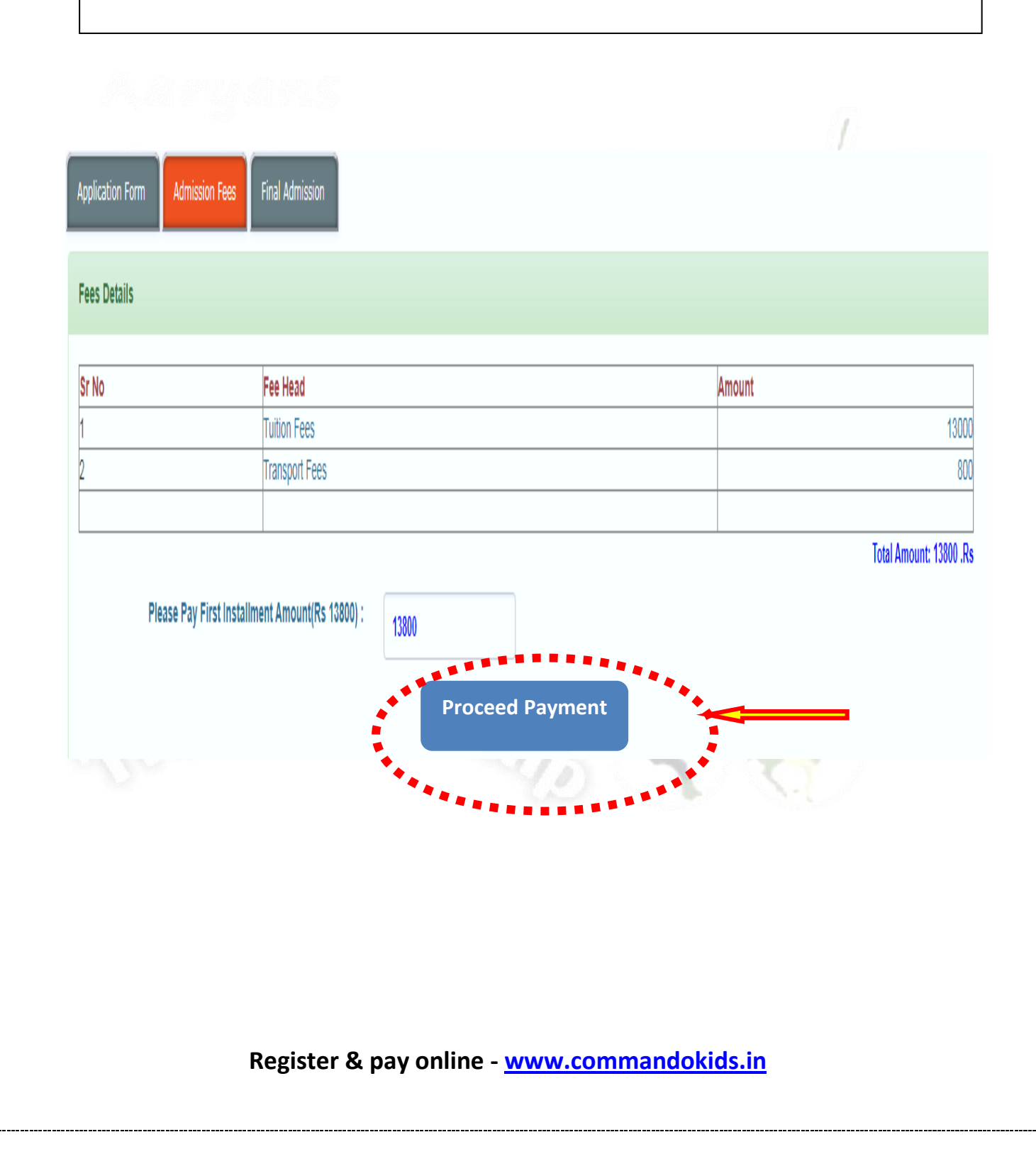

When you select Proceed Payment the following window will appear where you have to accept the terms and conditions and Proceed For Payment tab.

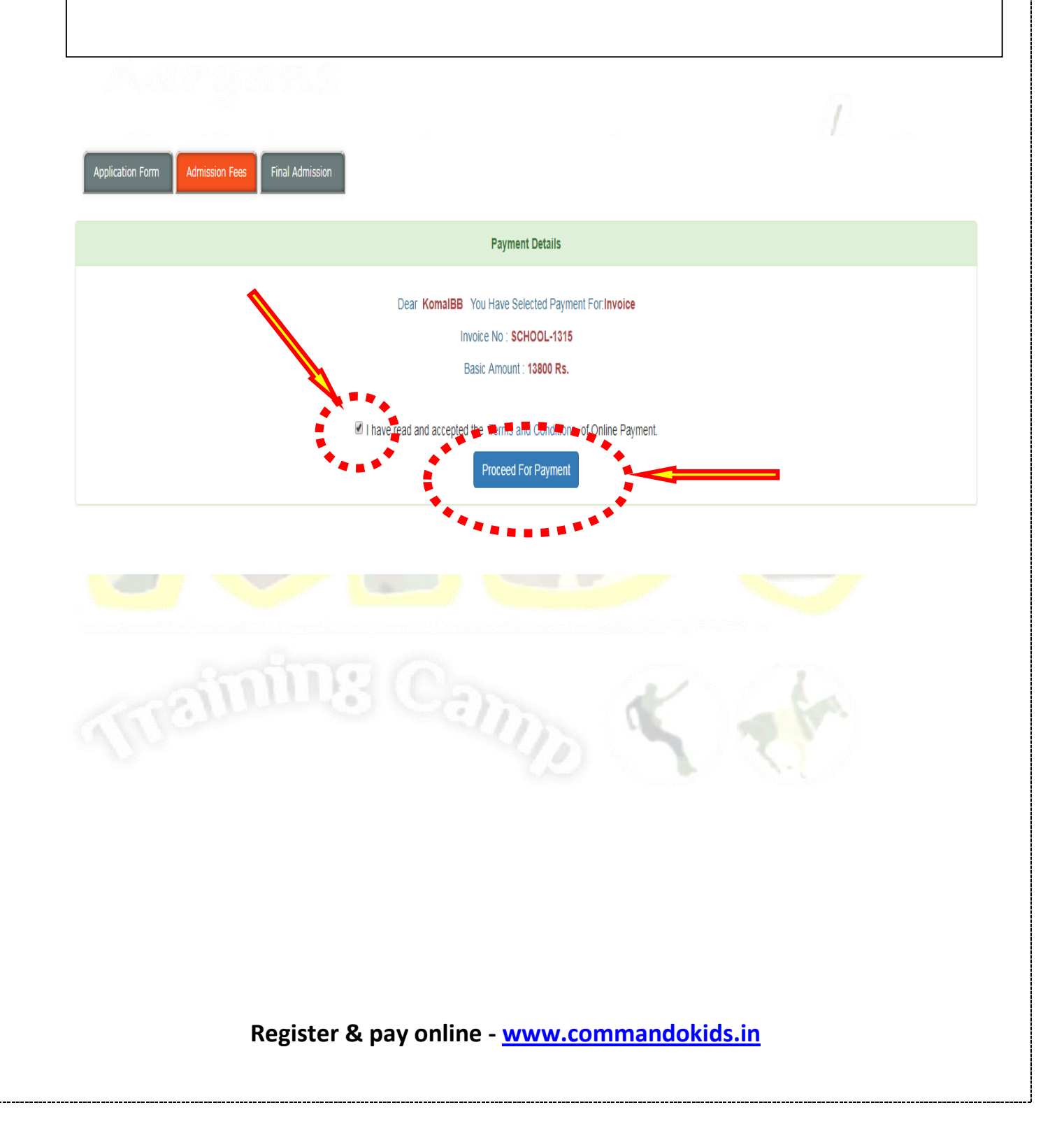

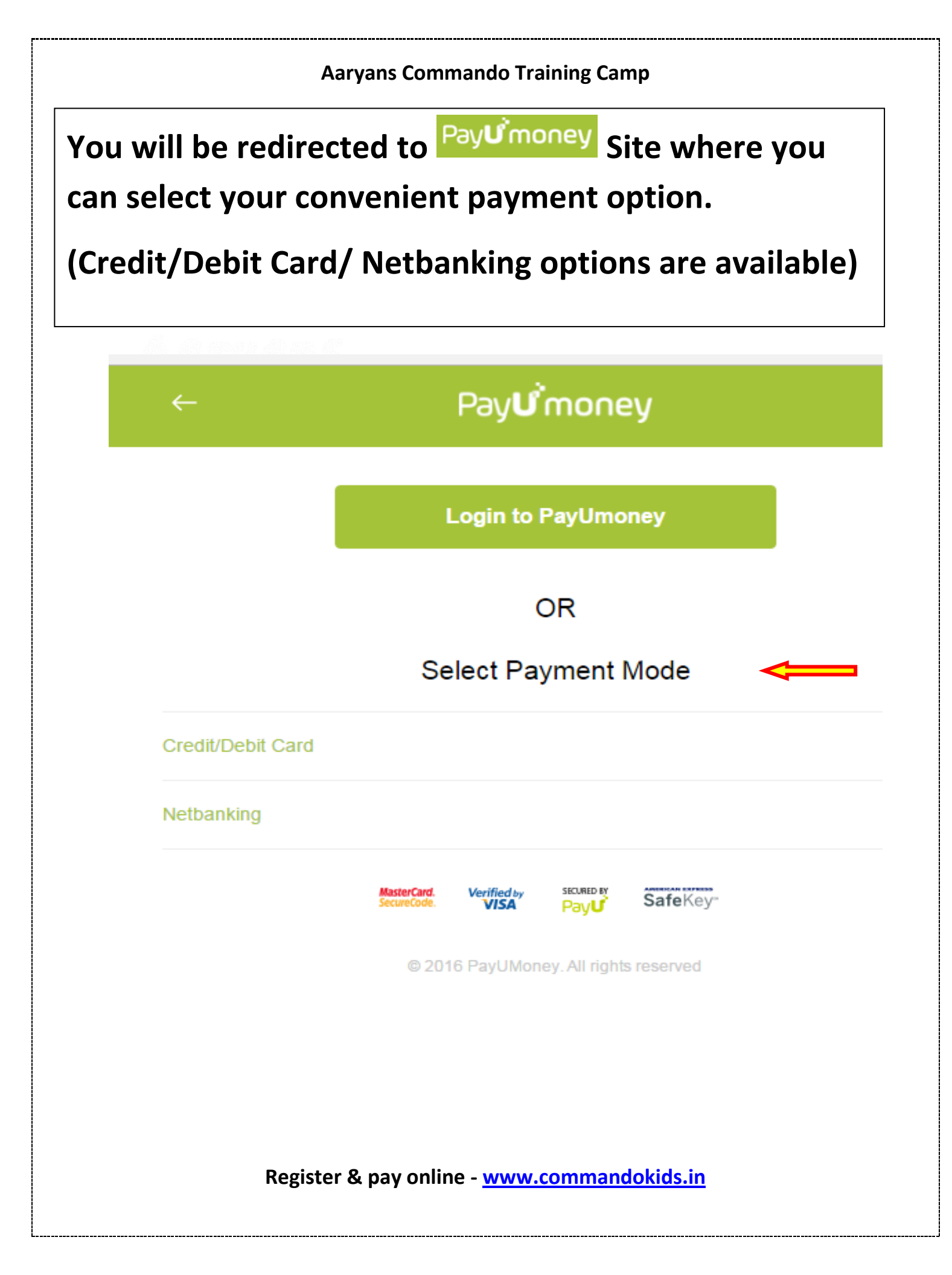

## After successful registration you will receive confirmation message on Registered mobile number and Email.

For Technical support call -7720010001/7720010002

## (from 10 AM to 7 PM)

## Email\_id –

commandokids.aws@gmail.com

## Thank You.